## AKO SI STIAHNUŤ VÝSLEDKOVÝ PROTOKOL

1. Prihlásiť sa do svojho účtu na <u>www.slovgen.sk</u>, cez **ONLINE OBJEDNÁVKA**:

https://portal.slovgen.sk/login

| Prihlásiť                   | Ešte nemáte účet?                                                                       |  |  |
|-----------------------------|-----------------------------------------------------------------------------------------|--|--|
| Prihlásenie do vášho účtu   | Zaregistrujte sa to systému Slovgen DB. Po<br>registrácií budete mať možnosť jednoducho |  |  |
| Vas email                   | vytvárať nové objednávky a sledovať stav vašich<br>existujúcich objednávok.             |  |  |
| Slovenčina                  | Registrácia                                                                             |  |  |
| Prihlásiť                   | Zabudli ste svoje heslo?                                                                |  |  |
| 2. Kliknúť Moje objednávky  |                                                                                         |  |  |
| 🕐 Domov                     |                                                                                         |  |  |
| Profil                      | Prehľad vašich objednávok                                                               |  |  |
| Moje Objednávky             | Nevybayené objednávby                                                                   |  |  |
| 🔗 Objednávky Odb. Materiálu |                                                                                         |  |  |
| <b>_</b>                    | Vybavené objednávky                                                                     |  |  |
| 👗 Moje Vzorky               | Spolu                                                                                   |  |  |

## 3. Kliknúť na tlačidlo vedľa čísla objednávky

| 1    | Moje Objednávky           | Hľadať |            |
|------|---------------------------|--------|------------|
| P    | Objednávky Odb. Materiálu |        |            |
| z    | Moje Vzorky               |        | Číslo obj. |
| ▦    | Kalendár                  |        | 202200049  |
| KONT | АКТҮ                      | 1      | 202100896  |

4. Kliknúť vpravo na Zobraziť protokol

Zobraziť protokol

5. Uložiť protokol